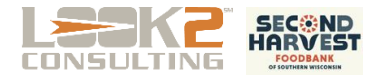

This document outlines steps to report Food Pantry statistics to the Household Reporting online form for Second Harvest of Southern Wisconsin.

## 1. Launch Excel Report Tool

- In the Registration software, Sign In (as a registrar having a role as either Admin or Reports)
- Click the Reports button
- Click the Excel Summary Report button

## 2. Generate the Report

- Select the timeframe desired (by default, Last Month is automatically selected)
- Click the Generate Report button

| Summary Report                                                                                                    | rt    |  |  |
|----------------------------------------------------------------------------------------------------|-------|--|--|
| Registration Data Reporting Tool                                                                                                    |       |  |  |
| This extracts Registration data from the database and then saves the result into a NEW file with date range in its name.                      |       |  |  |
| All Dates VTD Last Year Last Month Month To Date Last Week Past 7 Days Yesterday 1                                                            | Foday |  |  |
| Use Buttons for "Quick Date Set" Start Date 4/1/2022<br>(or enter your own date range) End Date 4/30/2022                                     |       |  |  |
|                                                                                                    |       |  |  |
| Options: (f you change options, please Save this template prior to pressing Generate Report (since that performs a 'Save-As') DATA DB Path R: |       |  |  |
| Save Report Path R:\Reports Set to Local                                                                                                    |       |  |  |

🔶 Sign In

Reports

## 3. Transfer the Data

Sign into the Second Harvest Household Reporting website with your Program Number (and auto-complete the form), select the month you're reporting for, then copy/paste the numbers from the generated Overview report.

| 🕐 Second Harvest Household Repo x 🕂 🦳 🗆 🗸                                                                                                    | 🥂 Second Harvest Household Repo                                                                                                    |                                                                                                    |
|----------------------------------------------------------------------------------------------------|----------------------------------------------------------------------------------------------------|----------------------------------------------------------------------------------------------------|
| $\leftrightarrow$ $\rightarrow$ $\mathbf{C}$ $\cong$ form.jotform.com/210475458454056 $\heartsuit$ $\bigstar$ $\Longrightarrow$ :                                                                                                    | $\leftrightarrow$ $\rightarrow$ C 🔒 form.jotform.com/210475458454056 $\heartsuit$ $\bigstar$ $\Longrightarrow$ :                                                                                         |                                                                                                    |
| III Apps 🔁 Look 2 Consulting 💌 Look2Channel 🛒 Look2FTP 🛛 »                                                                                                    | ₩ Apps Z Look 2 Consulting D Look2Channel F Look2FTP »                                                                                                    |                                                                                                    |
| Second Harvest Household Reporting     If you have multiple programs under your agency group, you must submit an     individual form for each program. You will have an option to submit an additional     form upon submission.                                                                                                    | Program Reporting<br>Please provide number of visits or number of unduplicated households, or both. If you collected<br>more information, we welcome you to share this as well.                          | Your Organization Name Registration<br>For Dates 01/01/21 thru 01                                                                                                    |
| Complete Instructions for this form are available here.<br>You will need to enter your program number correctly to submit this form.<br>• Enter your 5 digit program number and press the "Auto Complete Program Fields"<br>button to autofill in your program information.<br>Program Number *<br>1234<br>Auto Complete Program Fields<br>Value Service Program Fields | Total Number of Households Served this Month * 586 Number of Unduplicated Households served the month 430 Number of unduplicated children (under age 18) served this me                                  | 1,580 Unique People Served<br>688 0-17 Yrs<br>742 18-59 Yrs<br>150 60+<br>1.35 Average # of Visits/Person<br>2,128 Aggregate People Served                                            |
| Program Name * Demonstration Agency Rep * KRISTA City * Madison                                                                                                    | 688         Number of unduplicated adults (18-59) served this nonth         742         Number of unduplicated seniors (60+) served the month         150         Do you have any additional information | 430 Unique Households Served     Past 12 M       1.36 Average # of Visits/Household     4500       586 Aggregate Households Served     3500       3.7 Average Household Size     2000 |
| County * DANE Cognam type FOOD PANTRY Concerned BACKPACK Month Reporting For * Feb V Vear Reporting For * Vear Reporting For * Vear Reporting For * Vear Reporting For *                                                                                                    | [type here Email Address * bob@look2consulting.com Back Submit                                                                                                    | 2000                                                                                                    |
| Next .                                                                                                    |                                                                                                    |                                                                                                    |

That's all there is to it. Done in 60 seconds!